# Gamme Pass Nouveauté 2014

Emetteur phox

# Le futur est dans vos mains

Du succès de Phoenix, l'un des émetteurs V2 les plus vendus et appréciés dans le monde entier, naît Phox: la **même qualité, fiabilité, facilité d'utilisation , tourné vers le futur** et encore plus performant , **pour répondre aux besoins des clients d'aujourd'hui. Et de demain.** 

#### VALEUR TECHNIQUE

FLEXIBILITE : version deux canaux et quatre canaux, sérialisé à l'origine, avec possibilité d'obtenir 3 et 14 canaux (à travers l'association des touches) SECURITE : technologie rolling code de la télécommande pour garantir la plus grande sérénité d'utilisation.

**DUREE :** Phox est petit, mais ne se fatigue jamais : doté de **batterie** au lithium, il garantit une très grande **fiabilité en terme de durée.** 

#### VALEUR PRATIQUE

**INNOVATION PORTABLE :** grandes fonctionnalités dans **une dimension miniaturisée** et compacte (32,4x63,2x8,41) : une télécommande fine, pratique, maniable. Idéale pour toujours être emmenée avec soi.

UTILISATION FACILE : design et technologie parfaitement associés, pour rendre l'utilisation de la télécommande pratique et immédiate. Dans l'accès au boitier à batterie aussi : il suffit d'un geste et de quelques secondes pour donner une nouvelle charge à Phox.

IDEE MULTICOULEUR : Phox s'accorde à la vie et au style de tous, grâce au revêtement externe disponible en plusieurs couleurs.

ATTITUDE PERSONNELLE : possibilité d'insérer sur le revêtement externe les logos de l'entreprise, pour donner à Phox un détail encore plus personnalisé.

# phox

#### Émetteur Personal Pass

433,92 - 868,30 MHz

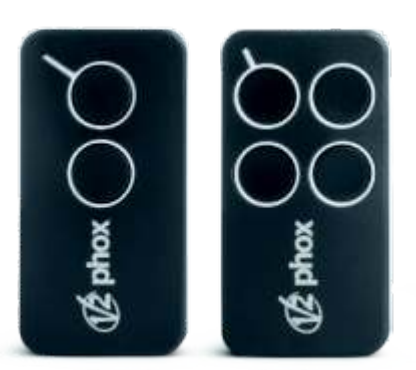

#### phox PLUS

- Transmission à code variable
- Disponible en 433,92MHz et 868,30 MHz
- En 2 et 4 touches, codifié à l'origine ou programmable
- Possibilité d'obtenir jusqu'à 14 canaux en associant la pression de plusieurs touches
- Programmation par radio grâce à Flash-prog et Winppcl sans devoir extraire l'émetteur de sa boîte
- Possibilité de programmer avec Winppcl des émetteurs de substitution de façon à remplacer des émetteurs mémorisés précédemment sur l'installation
- Disponible en boîte multi couleurs: 10 émetteurs en 5 couleurs différentes (2 émetteurs par couleur)

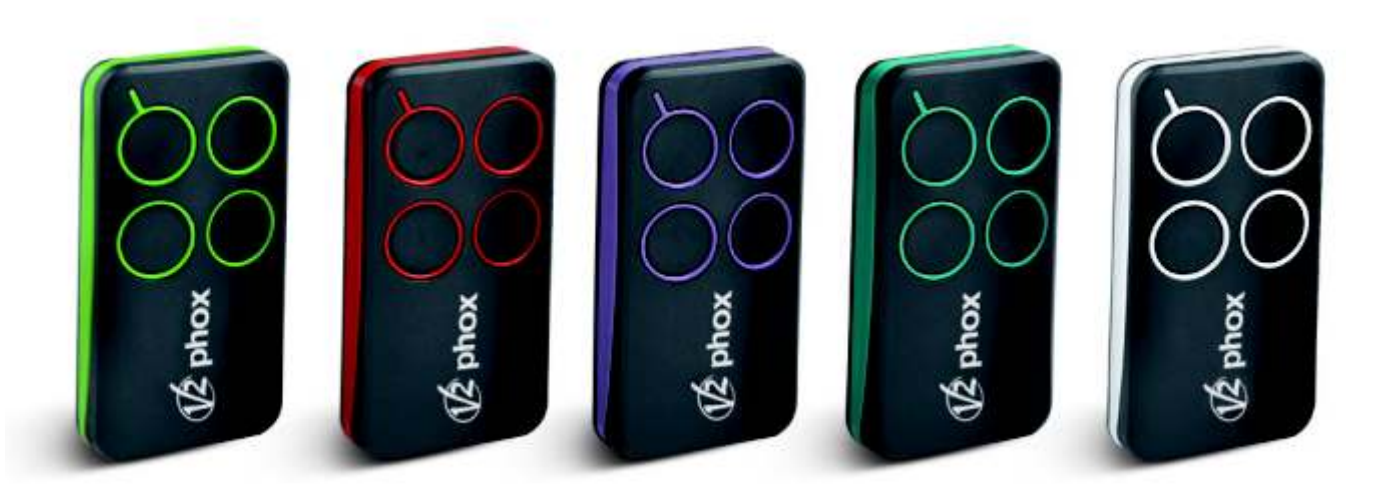

#### CARACTÉRISTIQUESTECHNIQUES

| MODÈLE                         | PHOX2-433 | PHOX2P-433 | PHOX4-433 | PHOX4P-433 | PHOX2-868  | PHOX2P-868 | PHOX4-868 | PHOX4P-868 |
|--------------------------------|-----------|------------|-----------|------------|------------|------------|-----------|------------|
| CODE                           | 10V001    | 10V002     | 10V003    | 10V004     | 10V005     | 10V006     | 10V007    | 10V008     |
| Fréquence (MHz)                | 433,92    | 433,92     | 433,92    | 433,92     | 868,30     | 868,30     | 868,30    | 868,30     |
| Touches                        | 2         | 2          | 4         | 4          | 2          | 2          | 4         | 4          |
| Sérialisé                      | •         |            | •         |            | •          |            | •         |            |
| Programmable                   |           | •          |           | •          |            | •          |           | •          |
|                                |           |            |           |            |            |            |           |            |
| Alimentation par pile Lithium) |           |            |           | Lithium 3\ | / (CR2032) |            |           |            |
| Absorption max.(mA)            |           |            |           | <1         | 10         |            |           |            |
| Dimensions (mm)                |           |            |           | 32,4 x 6   | 3,2 x 9,8  |            |           |            |

# winppcl

Logiciel de gestion

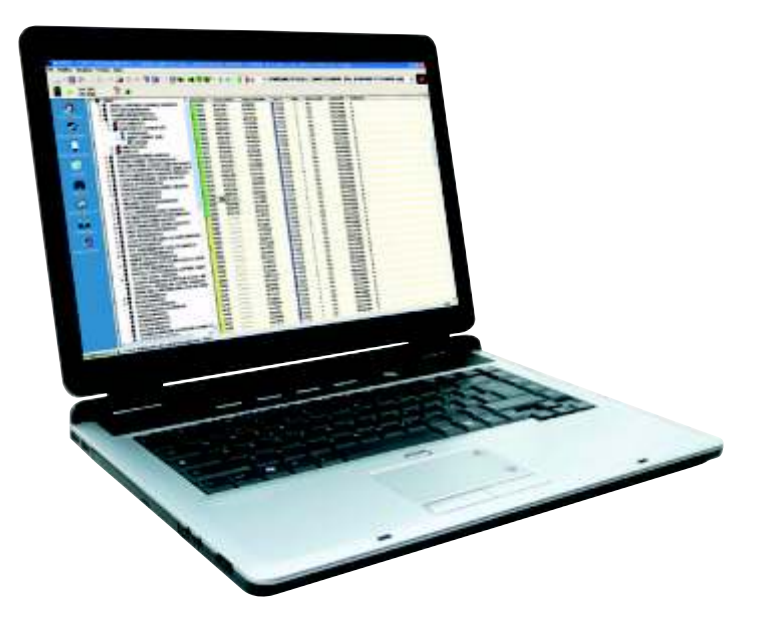

# **WIN PPCL 5.0**

Retrouvez toutes les fonctions qui on fait le succès de Win ppcl 4 avec en plus. Le tout nouveau programmateur flash prog qui permet de programmer les nouveaux émetteur PHOX de façon simple et rapide par simple contact sur le Flash prog.Plus besoin de sortir votre émetteur de la boîte pour le coder.

#### winppcl

Le logiciel WINPPCL est un programme qui permet la mémorisation, la consultation et la mise à jour de toutes les données et de tous les réglages des installations en utilisant une base de données (fichier informatique de données).

WINPCCL marche soit individuellement soit connecté au programmateur portatif PROG2. Dans le premier cas il est possible de travailler seulement avec la base de données, bien que dans le deuxième cas toutes les opérations de lecture/écriture sur dispositifs V2 soient admises.

Pour utiliser le WINPPCL, il est nécessaire d'obtenir par V2 un code de qualification du contrat qui permettra de personnaliser les dispositifs utilisés avec le propre code client.

Il permet à l'installateur d'optimiser son temps en programmant tous les émetteurs et récepteurs V2 directement auprès de son siège.

Les configurations réalisées sont simplement transférées sur les récepteurs ou les dispositifs de mémoire par le PROG2 et mises en place sur l'installation. Il permet d'habiliter rapidement un nouvel utilisateur grâce à la possibilité de générer automatiquement une série de codes casuels et les transférer sur le récepteur.

Pour habiliter un nouvel utilisateur il suffira, ensuite, de programmer un émetteur vierge avec un des codes déjà présents en mémoire.

WINPPCL effectue aussi un contrôle automatique des codes casuels générés pour empêcher la création de codes déjà existants.

Il permet l'impression et l'exportation de toutes les informations concernant les utilisateurs, les émetteurs, les récepteurs, les installations.

Il permet de retrouver un émetteur dans la base de données en visualisant les récepteurs où il est présent.

Il permet de générer des émetteurs de façon à remplacer par radio un émetteur précédemment mémorisé dans un récepteur de la série WALLY/MR2.

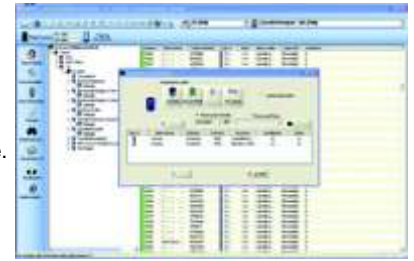

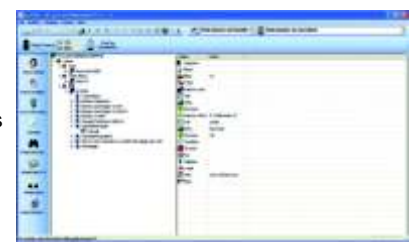

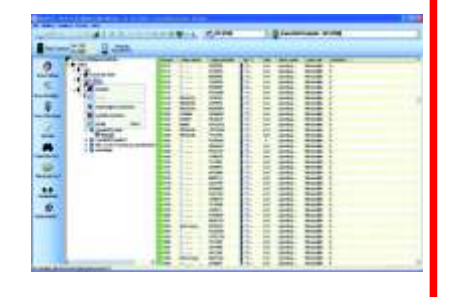

| MODÈLE | WINPPCL |
|--------|---------|
| CODE   | 21A001  |

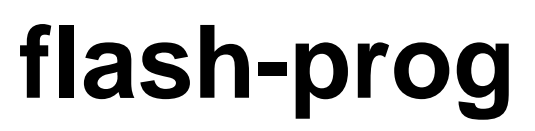

Programmateur rapide pour émetteurs phox

| MODÈLE | FLASH-PROG |
|--------|------------|
| CODE   | 161008     |

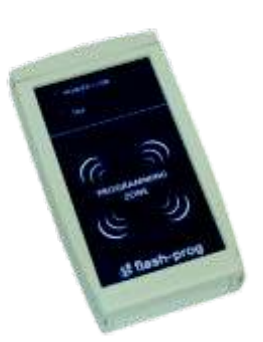

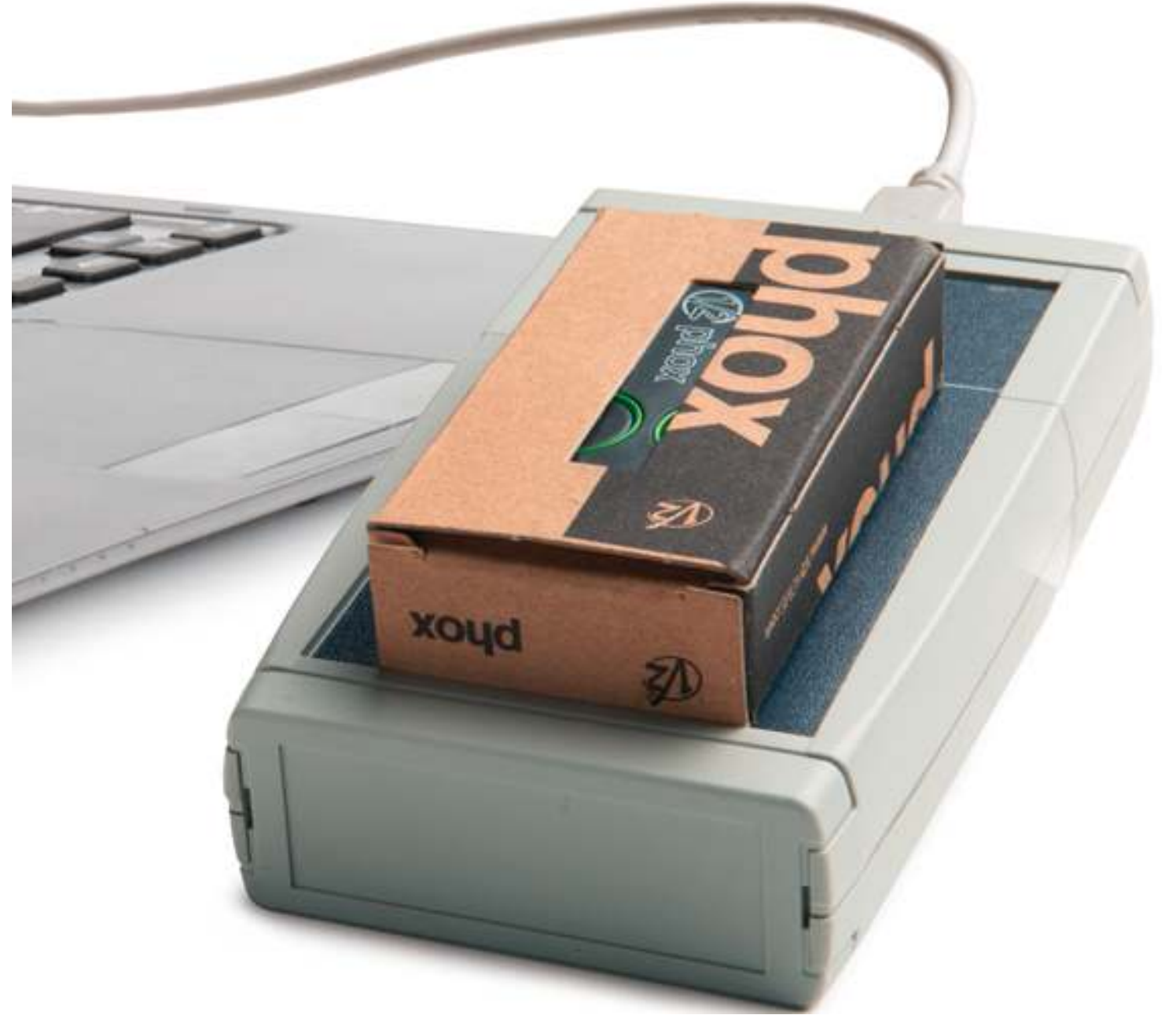

Flash-prog V2 pour programmation d'émetteurs Phox.Connexion direct sur l'ordinateur via usb. Programmation par contacte. Inutile de déballer ou de démonter l'émetteur.

Doc 19.1.a INDICE 203 YAM 24-07-12

#### **Installation du logiciel**

1 Si vous avez déja une version antérieure de win ppcl , inutile de la toucher.Le logiciel ira tout seul chercher votre base de données.

2 Si il s'agit d'une première installation il y aura juste une étape supplémentaire à réaliser (rentrer le mot de passe donner **en page 7)**.

3 Ne connecter aucun des accessoires V2 (prog2 Flash-prog)

| 4 Insérer le | e CD et lancer l'assistant            | Langue de l'assistant d'installation                                                                                                    |
|--------------|---------------------------------------|----------------------------------------------------------------------------------------------------|
|              |                                       | par l'assistant d'installation :                                                                                                    |
|              |                                       | Français                                                                                                    |
|              | Cliquez                               |                                                                                                    |
|              | WinPPc                                | 15.0                                                                                                    |
| ₿            | [ 🖉 🦉 🗐 🗉                             | ) 💼 🗉 🖬 🗖 🍠 - 🤇                                                                                                    |
|              | Fonction macro pour re<br>de réserve. | mplir la grille du récepteur avec des codes aléatoires                                                                                                    |
|              | Cliquez ici 💻                         | Comparison of a March 25.0      Comparison of a March 25.0      Comparison of a March 25. |
|              | Entrer votre<br>nom d'utilisateur     | Informations sur l'Utilisateur                                                                                                    |
|              |                                       | Veuillez saisr les informations qui vous concernent.                                                                                                    |
|              | Puis cliquez ici                      | Sulvant > Annuler                                                                                                    |

#### Instalations du logiciel

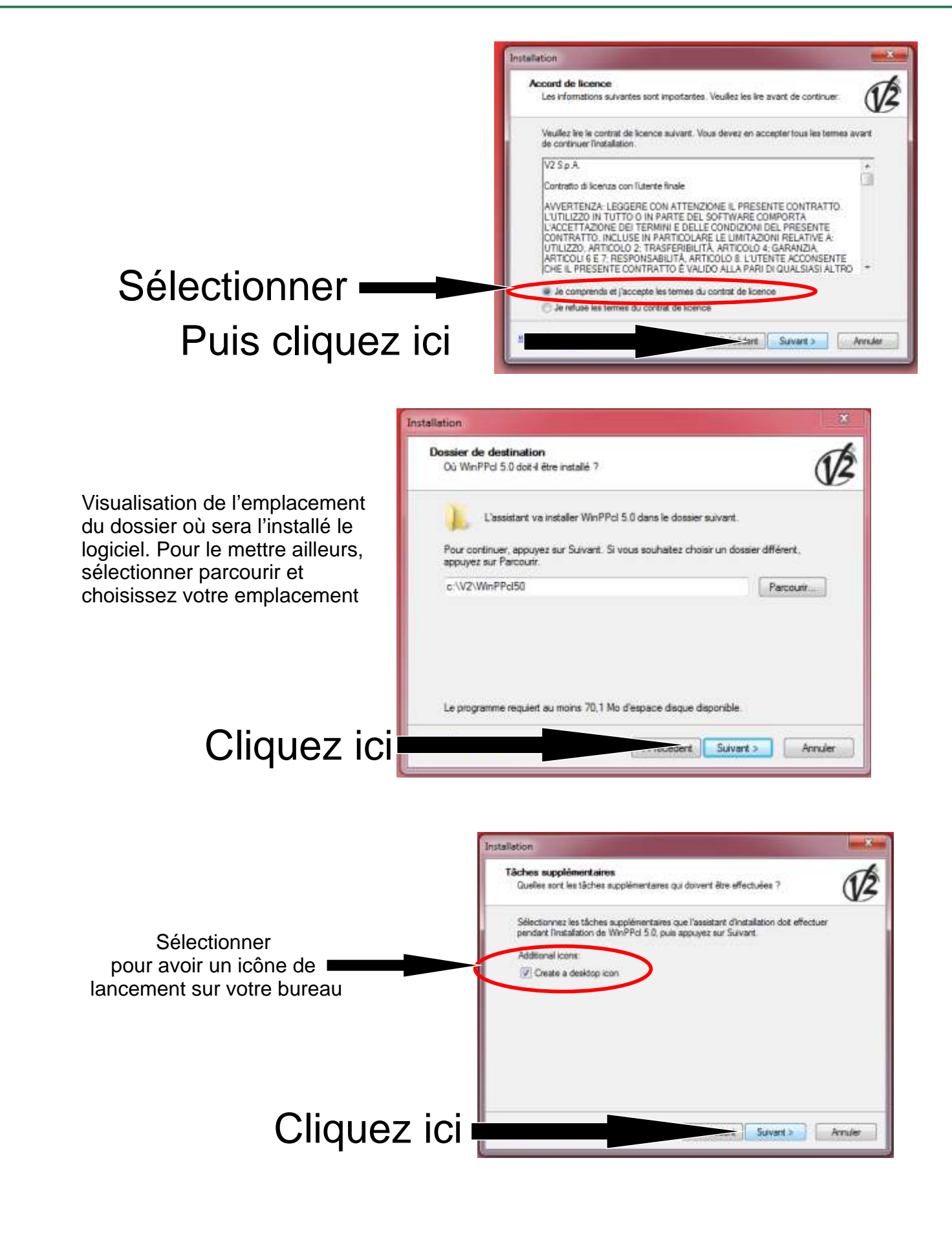

Doc 19.1.a INDICE 203 YAM 24-07-12

#### **Instalations du logiciel**

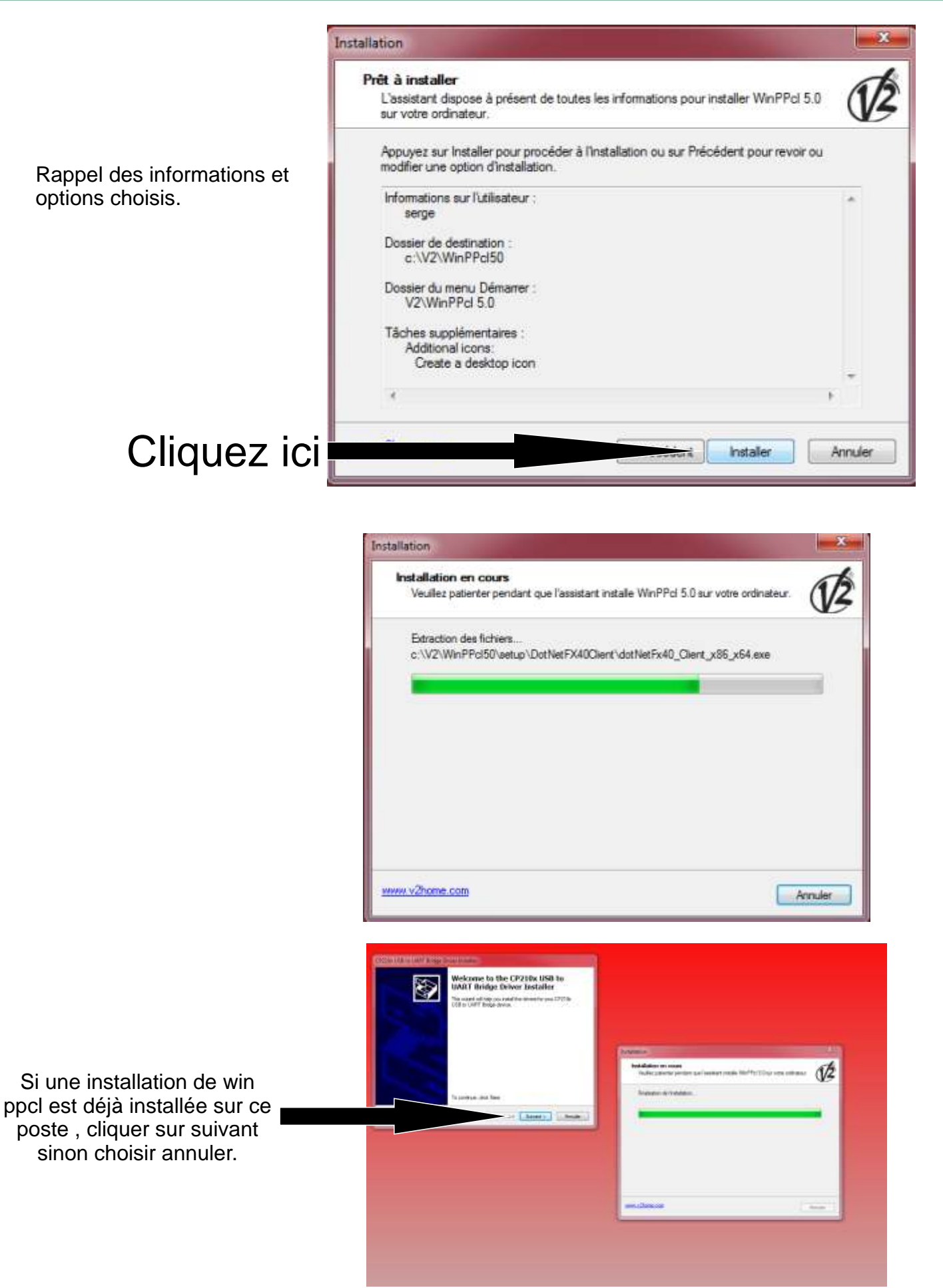

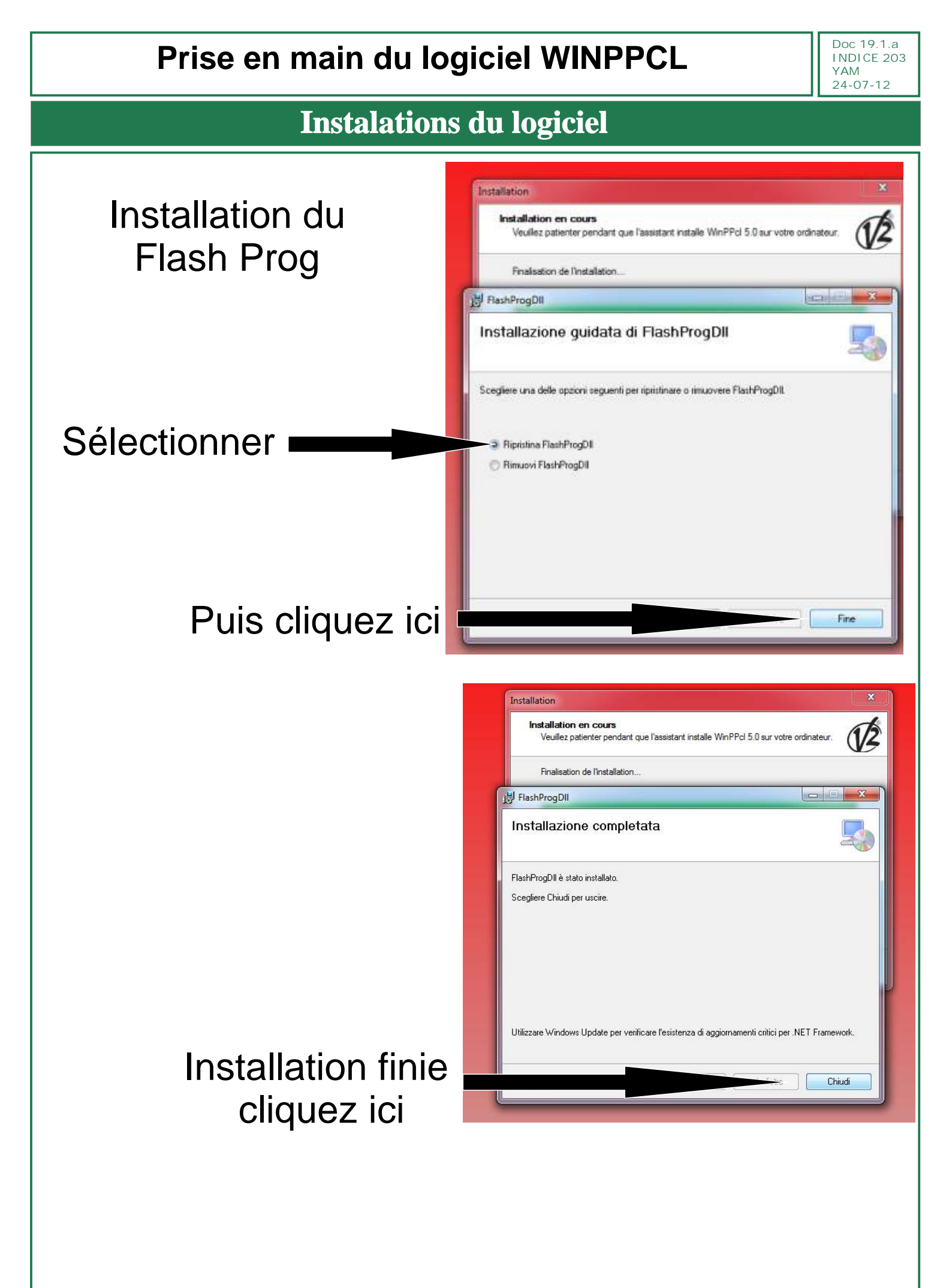

#### **Instalations du logiciel**

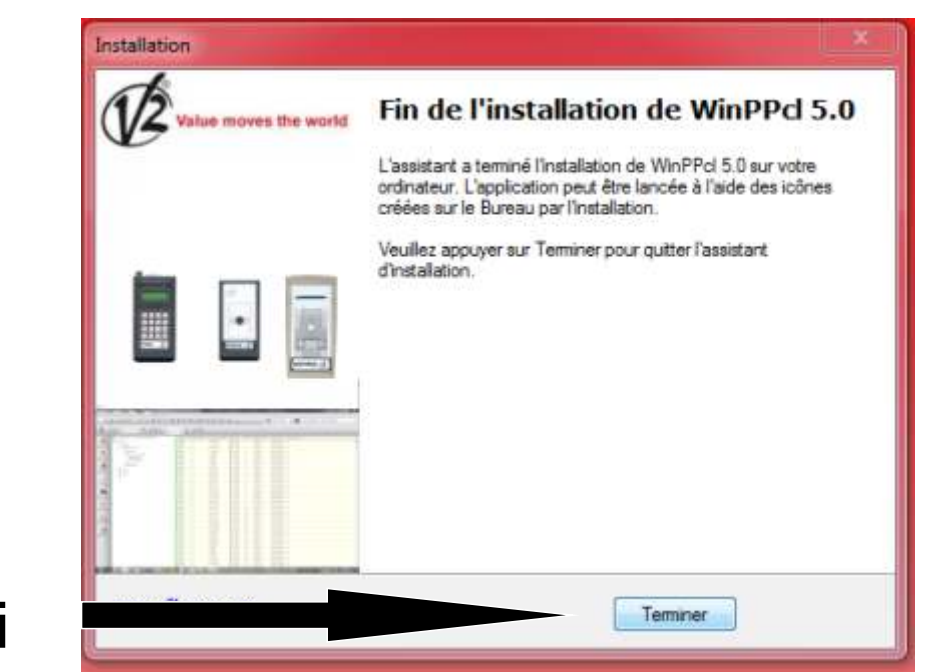

Cliquez ici

Installation terminée éteignez l'ordinateur. Puis Connecter le prog ou le flash prog et démarrer l'ordinateur.

Une fois l'ordinateur démarré cliquer sur l'icone V2 se trouvant sur votre bureau pour lancer le logiciel.

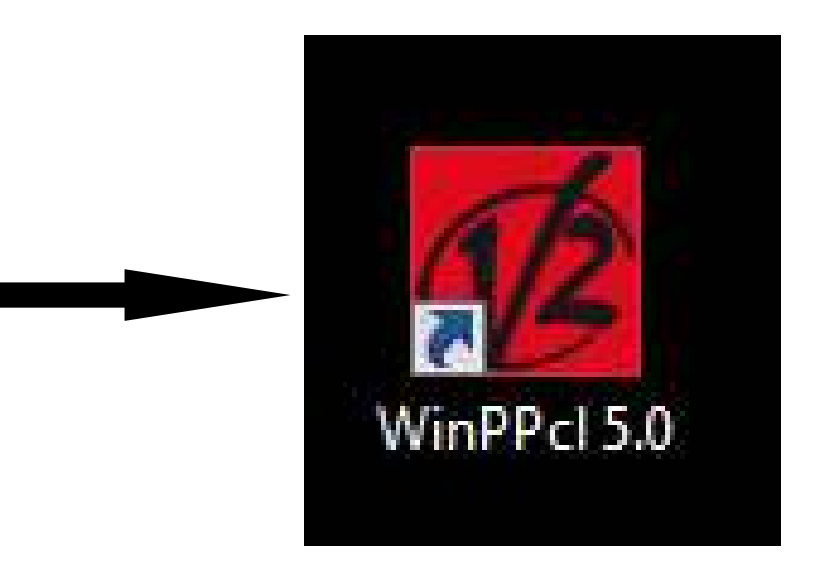

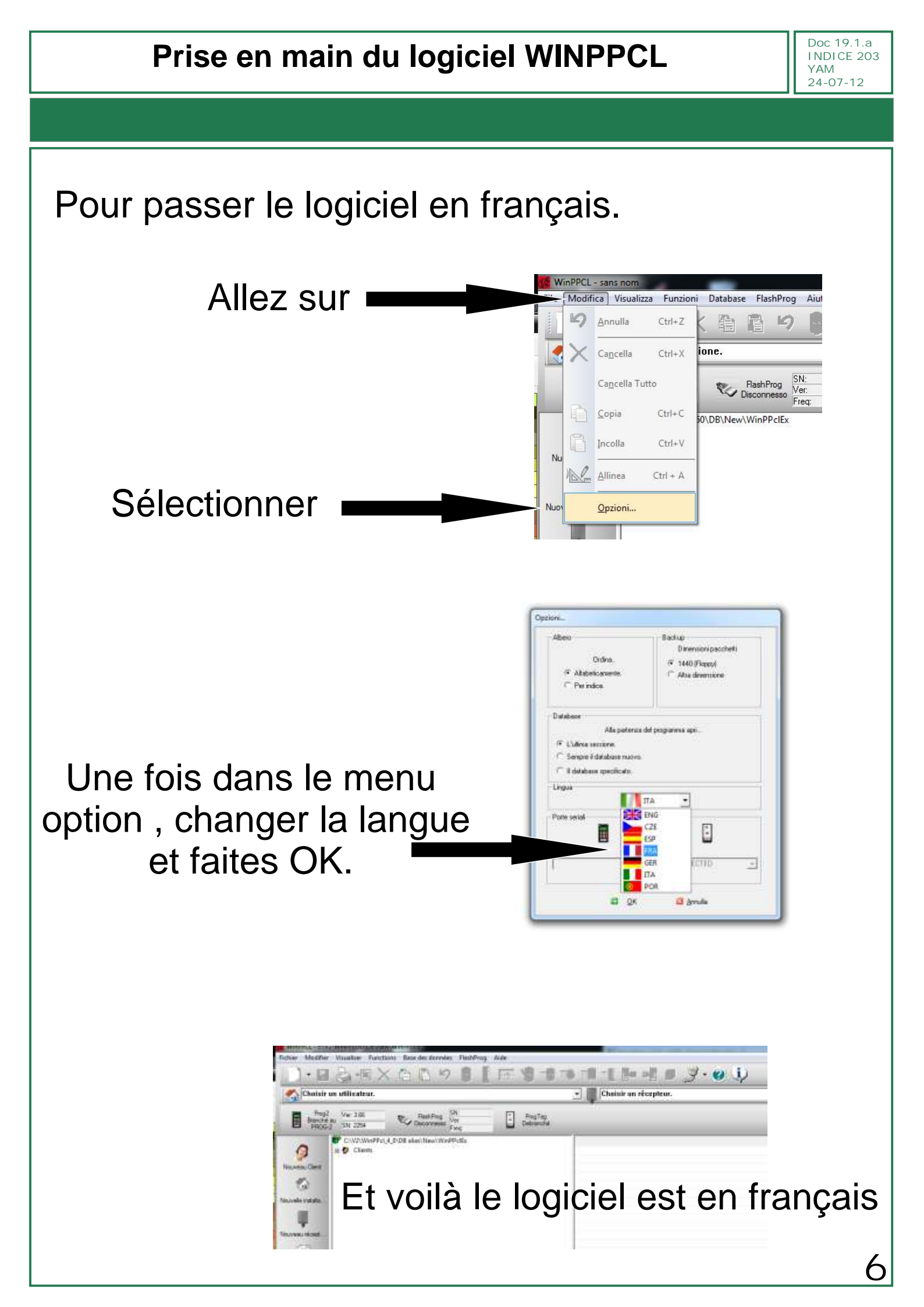

Doc 19.1.a INDICE 203 YAM 24-07-12

#### **Instalations du logiciel**

Si win ppcl n'était pas présent sur l'ordinateur, le logiciel va vous demander un code. Le code à rentrer est **97811c300a3a04bd3996** Ce code correspond a l'autorisation d'utilisation du contrat 47 qui est le code standard FRANCE. Pour le rentrer allez sur fichier puis sur ajouter contrat

|                 | A DECEMBER | CL - sans nom                                                                           | 45.5       |
|-----------------|------------|-----------------------------------------------------------------------------------------|------------|
|                 | Fichier    | Modifier Visualiser Functions Base des données FlashProg Aide                           | ha         |
| Allez sur       | 12         | nserer gooveau cilent                                                                   |            |
|                 | <u>i</u>   | nserer <u>n</u> ouvelle installation                                                    | Choisir u  |
|                 | 7          | nserer <u>n</u> ouveau recepteur                                                        | _          |
|                 |            | auver Ctrl+:                                                                            | 5 <b>-</b> |
|                 | -          | VESSAGE PAS TROU                                                                        |            |
|                 |            | mprimer Ctrl+F                                                                          | 2          |
|                 | 0          | perçu avant impression                                                                  |            |
|                 | 6          | onfiguration                                                                            |            |
|                 |            | ijoute_contrat.                                                                         |            |
| Sélectionner    |            | ode etiquette déjà présent avec la même touche. Changer de code étiquette ou de touche. |            |
| Colocitorinio   | 0          | ortir                                                                                   | -          |
|                 | Operatio   | ns sur é                                                                                |            |
|                 | C          |                                                                                         | 1          |
|                 |            |                                                                                         |            |
|                 |            |                                                                                         |            |
|                 |            |                                                                                         |            |
|                 |            | CONTRATS                                                                                |            |
|                 |            |                                                                                         |            |
| Cette fenêtre a | apr        | paraît.                                                                                 |            |
| Rentrer le c    | :<br>nd:   | e ici                                                                                   |            |
|                 |            |                                                                                         |            |
| Puis faites (   | JK         |                                                                                         | Annuler    |
|                 |            |                                                                                         |            |
|                 |            | Ok                                                                                      |            |
|                 |            |                                                                                         |            |

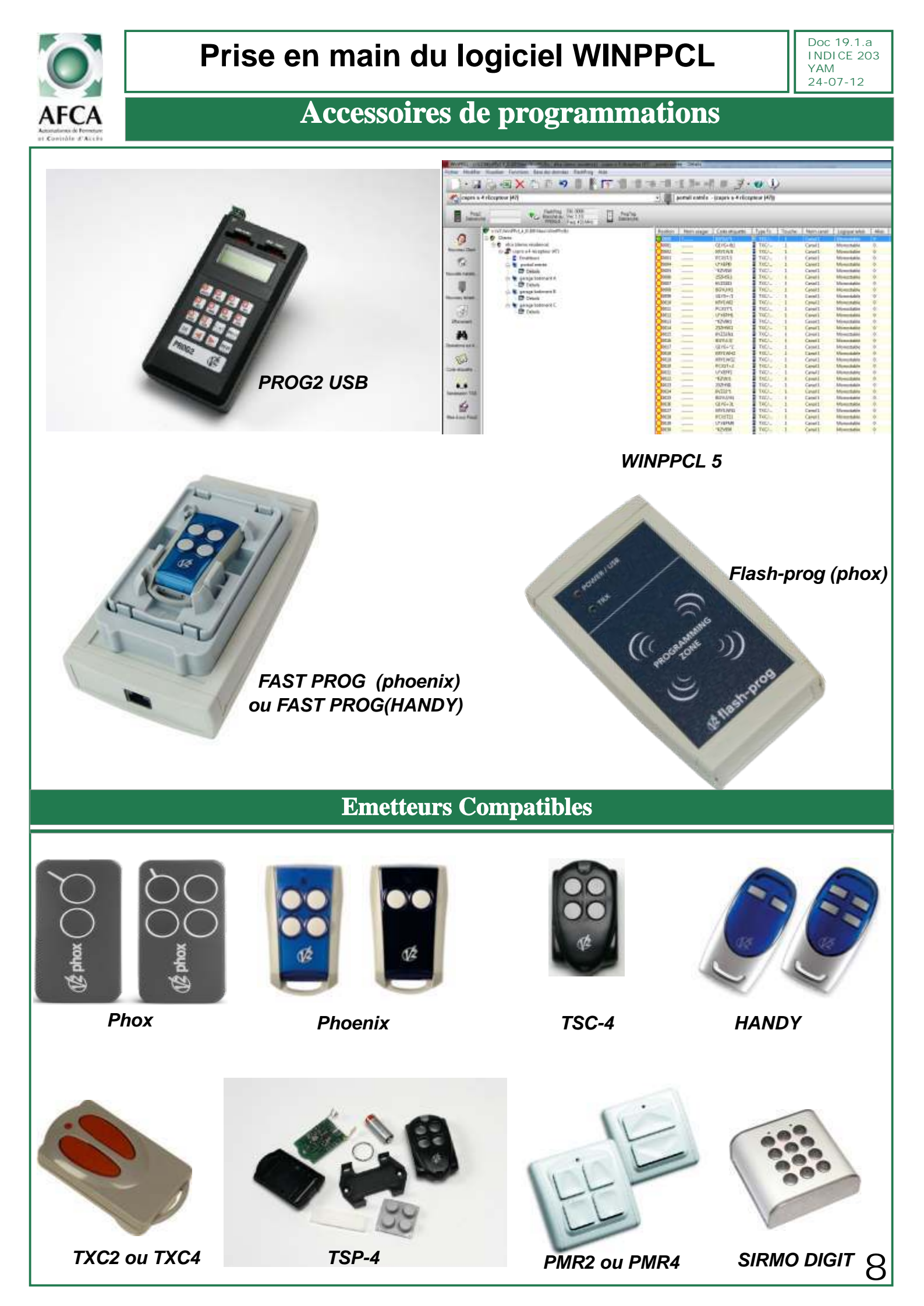

Doc 19.1.a I NDI CE 203 YAM 24-07-12

9

### **Récepteurs Compatibles**

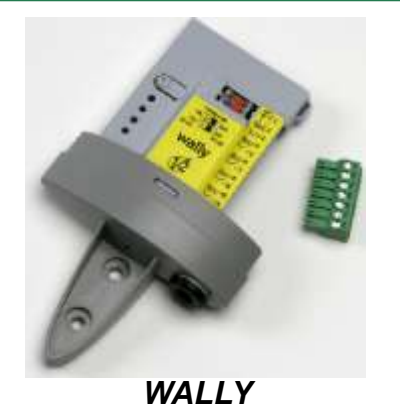

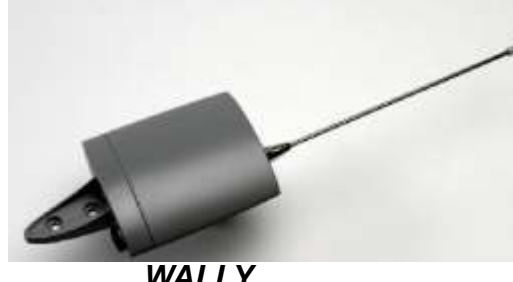

WALLY

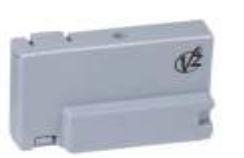

Récepteur Embrochable Gamme MR

RXP 4

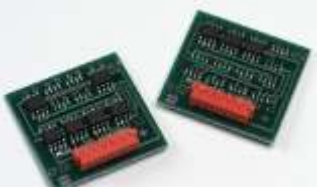

**MEMOIRE** pour maxipass

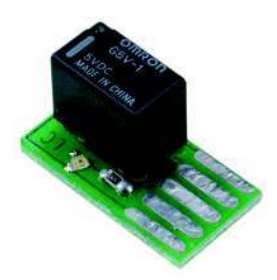

Relais supplémentaire pour maxipass

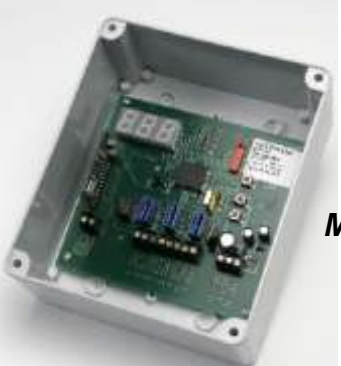

Récepteur lumière WALLY2 / 230V

Maxipass

and a subscription to a subscription of the

Minipass RXP1 50/S RXP2 50/S

Doc 19.1.a I NDI CE 203 YAM 24-07-12

#### **Connexion des récepteurs**

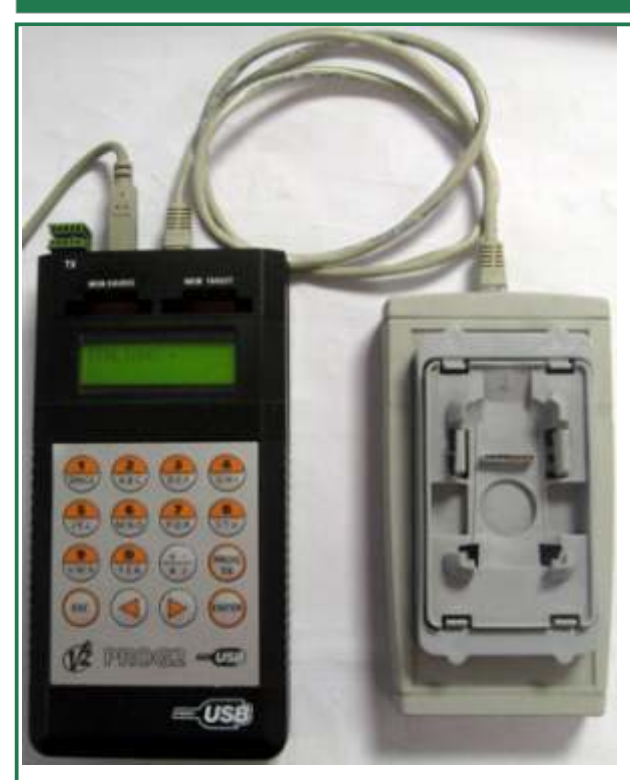

OU

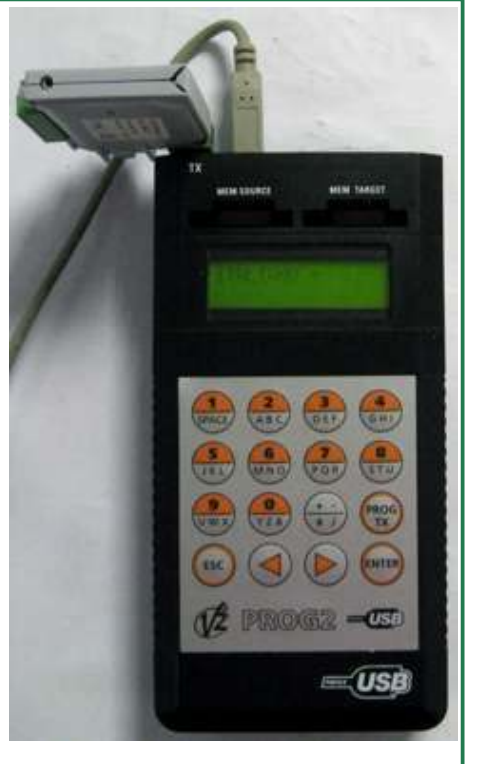

# Prog2 +fast prog

# Prog2 + Récepteur

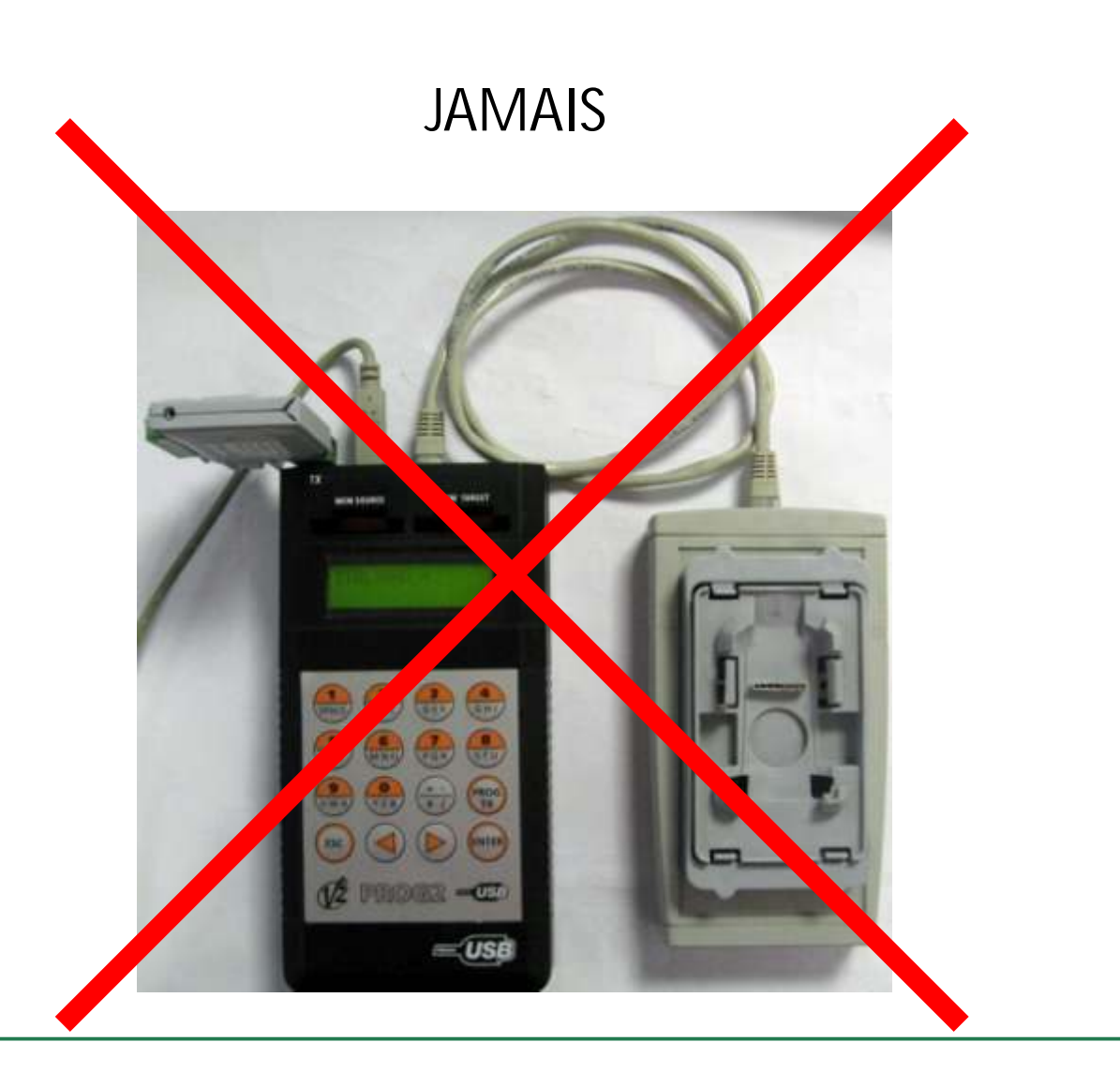

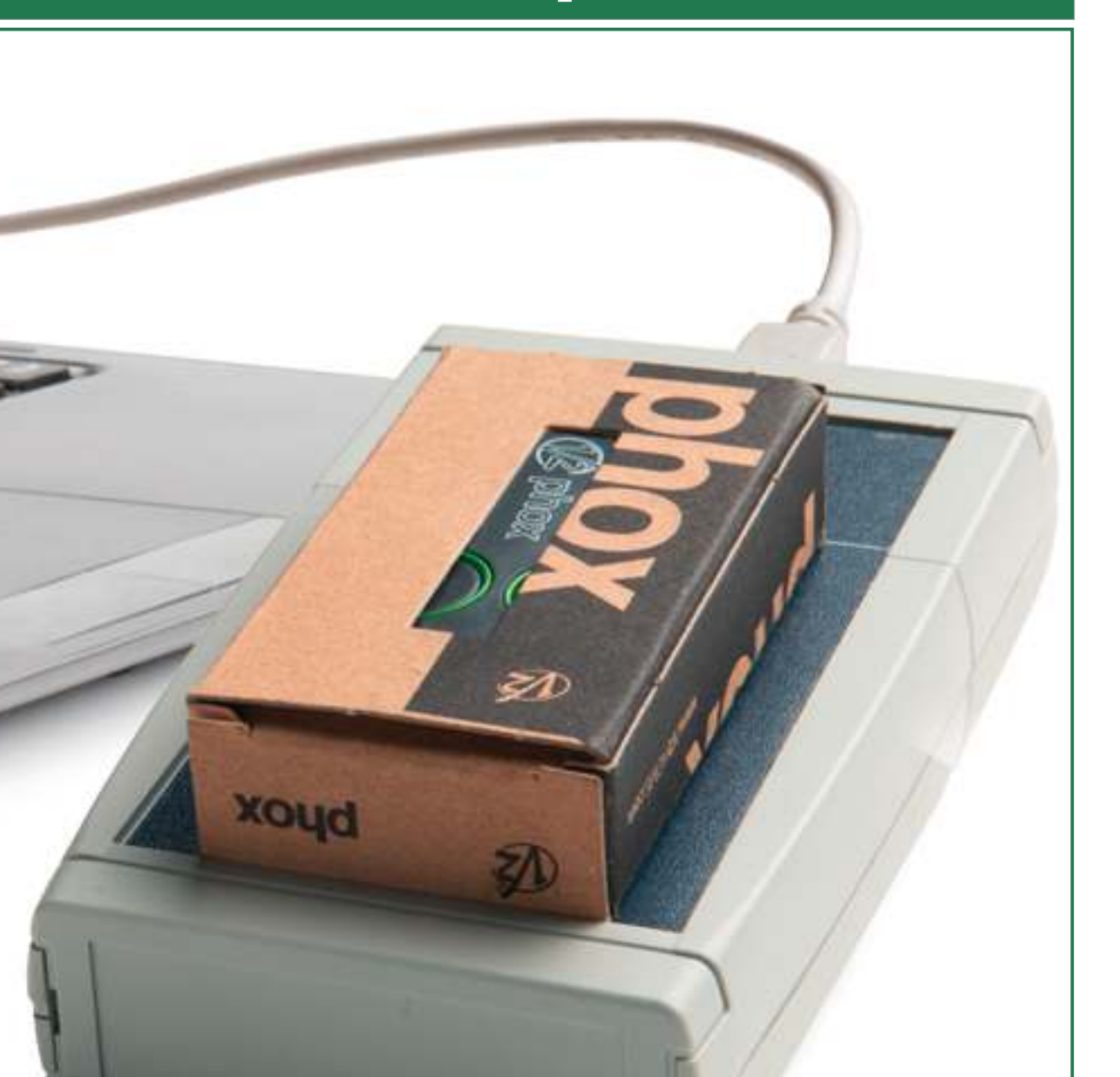

Flash-prog V2 pour programmation d'émetteurs Phox .Connexion directe sur l'ordinateur via usb. Programmation par contacte inutile de déballer ou de démonter l'émetteur.

Doc 19.1.a

INDICE 203 YAM 24-07-12

Doc 19.1.a INDICE 203 YAM 24-07-12

#### Création d'un nouveau client

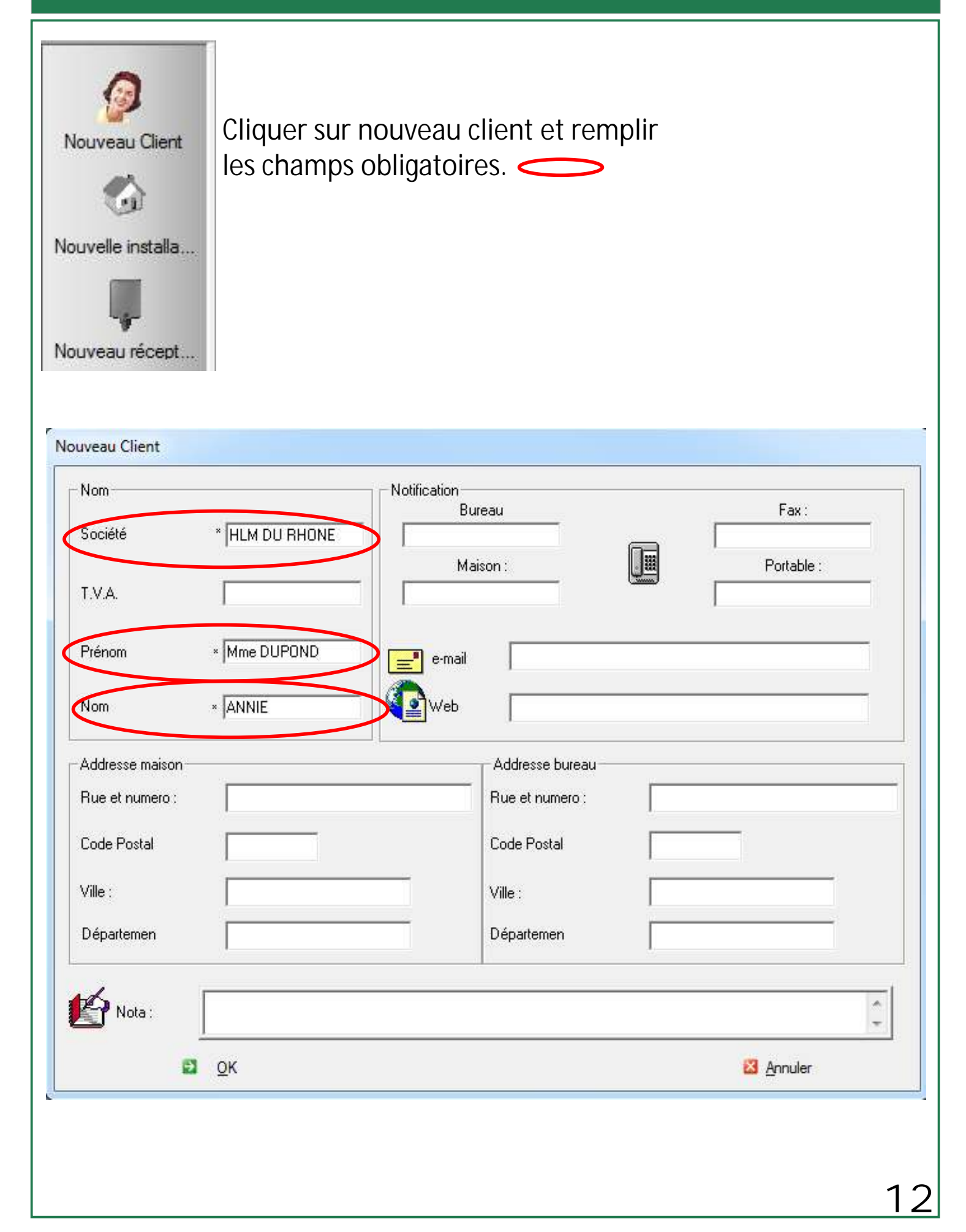

Doc 19.1.a INDICE 203 YAM 24-07-12

#### Création d'une nouvelle installation

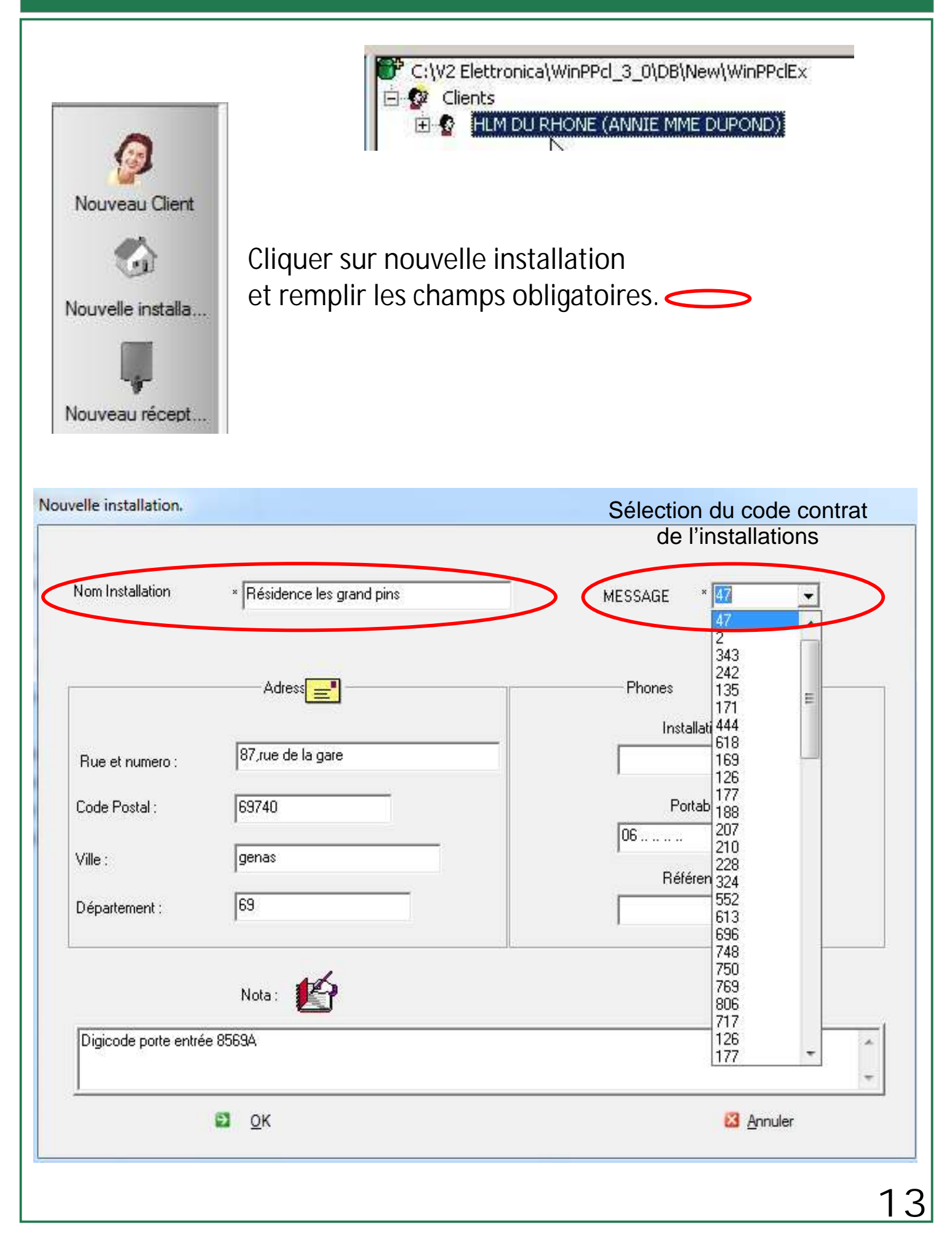

Création d'un nouveau récepteur

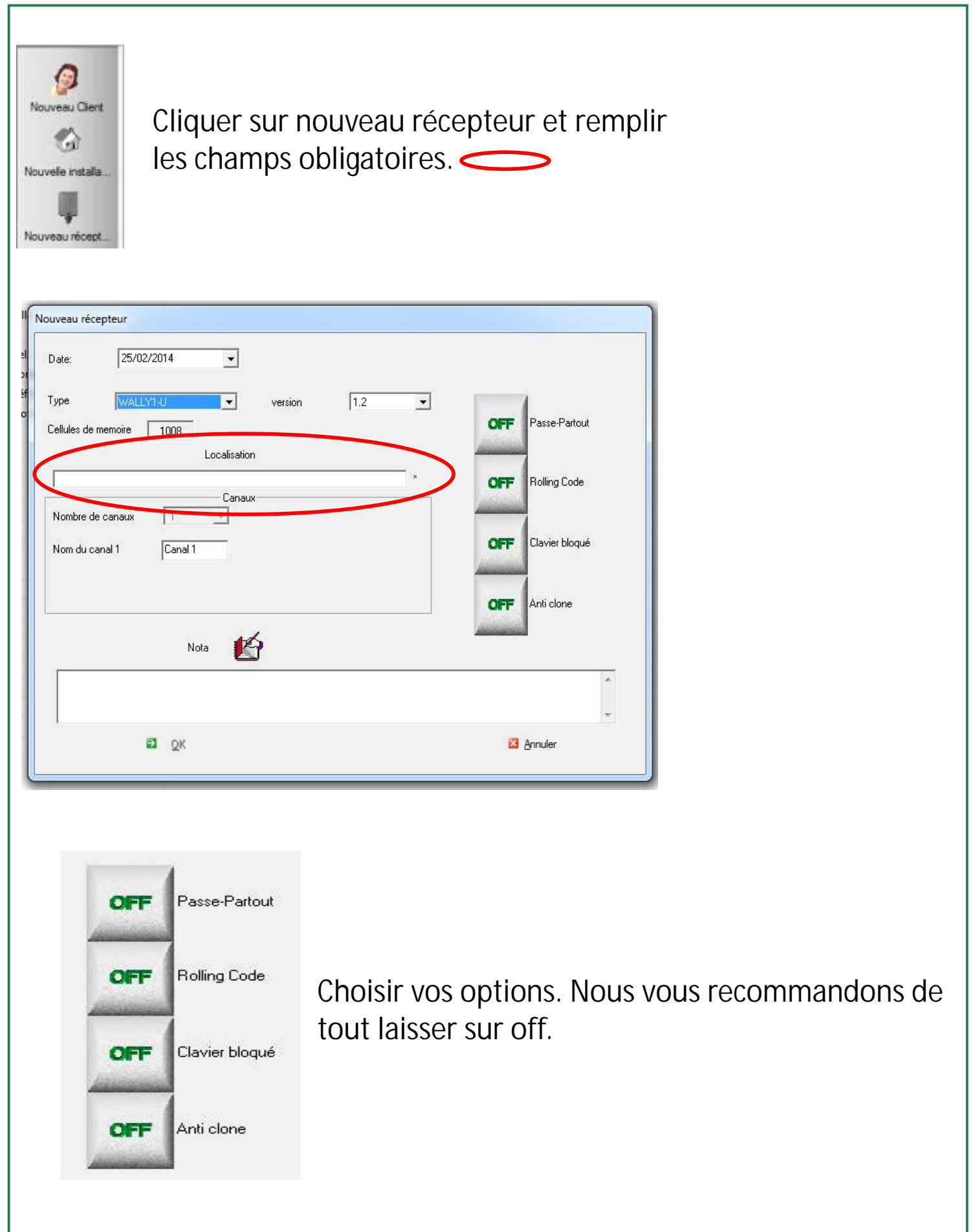

Doc 19.1.a

I NDI CE 203 YAM 24-07-12

Doc 19.1.a INDICE 203 YAM 24-07-12

#### Edition des données présentes dans le récepteur

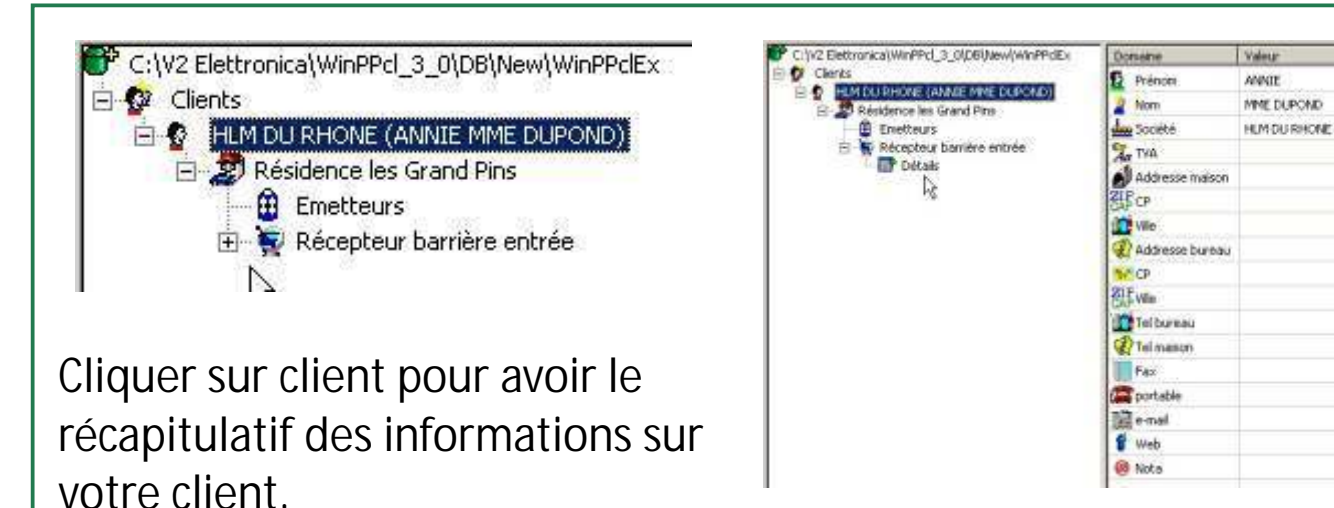

| C:\V2 Elettronica\WinPPcl_3_0\DB\New\ | Position | Nom usager | Code etiquette | Type Tx | Touche | Nom canal | Logique relai | Alias | *  |
|---------------------------------------|----------|------------|----------------|---------|--------|-----------|---------------|-------|----|
| Clients HLM DU RHONE (ANNIE MME DU    | 0000     |            | 1 Same         | ? Und   | 1      | Canal 1   | Monostable    | 0     |    |
|                                       | 0001     |            |                | ? Und   | 1      | Canal 1   | Monostable    | 0     |    |
|                                       | 0002     |            | Same .         | ? Und   | 1      | Canal 1   | Monostable    | 0     | 1  |
|                                       | 0003     |            |                | ? Und   | 1      | Canal 1   | Monostable    | 0     | 10 |
|                                       | 0004     |            |                | ? Und   | 1      | Canal 1   | Monostable    | 0     |    |
|                                       | 0005     |            |                | ? Und   | 1      | Canal 1   | Monostable    | 0     |    |
|                                       | 0006     |            |                | ? Und   | 1      | Canal 1   | Monostable    | 0     |    |
|                                       | 0007     |            |                | ? Und   | 1      | Canal 1   | Monostable    | 0     |    |
|                                       | 8000     |            |                | ? Und   | 1      | Canal 1   | Monostable    | 0     |    |
|                                       | 0009     |            | (addated)      | ? Und   | 1      | Canal 1   | Monostable    | 0     |    |
|                                       | 0010     |            |                | ? Und   | 1      | Canal 1   | Monostable    | 0     |    |
|                                       | 0011     |            |                | ? Und   | 1      | Canal 1   | Monostable    | 0     |    |
|                                       | 0012     |            |                | ? Und   | 1      | Canal 1   | Monostable    | 0     |    |
|                                       | 0013     |            |                | ? Und   | 1      | Canal 1   | Monostable    | 0     |    |

Cliquer sur détail pour visualiser ce qui se trouve sur le récepteur. Pour activer la programmation, passer la ligne sur laquelle vous voulez enregistrer en surbrillance bleu. Pour cela cliquez dessus.

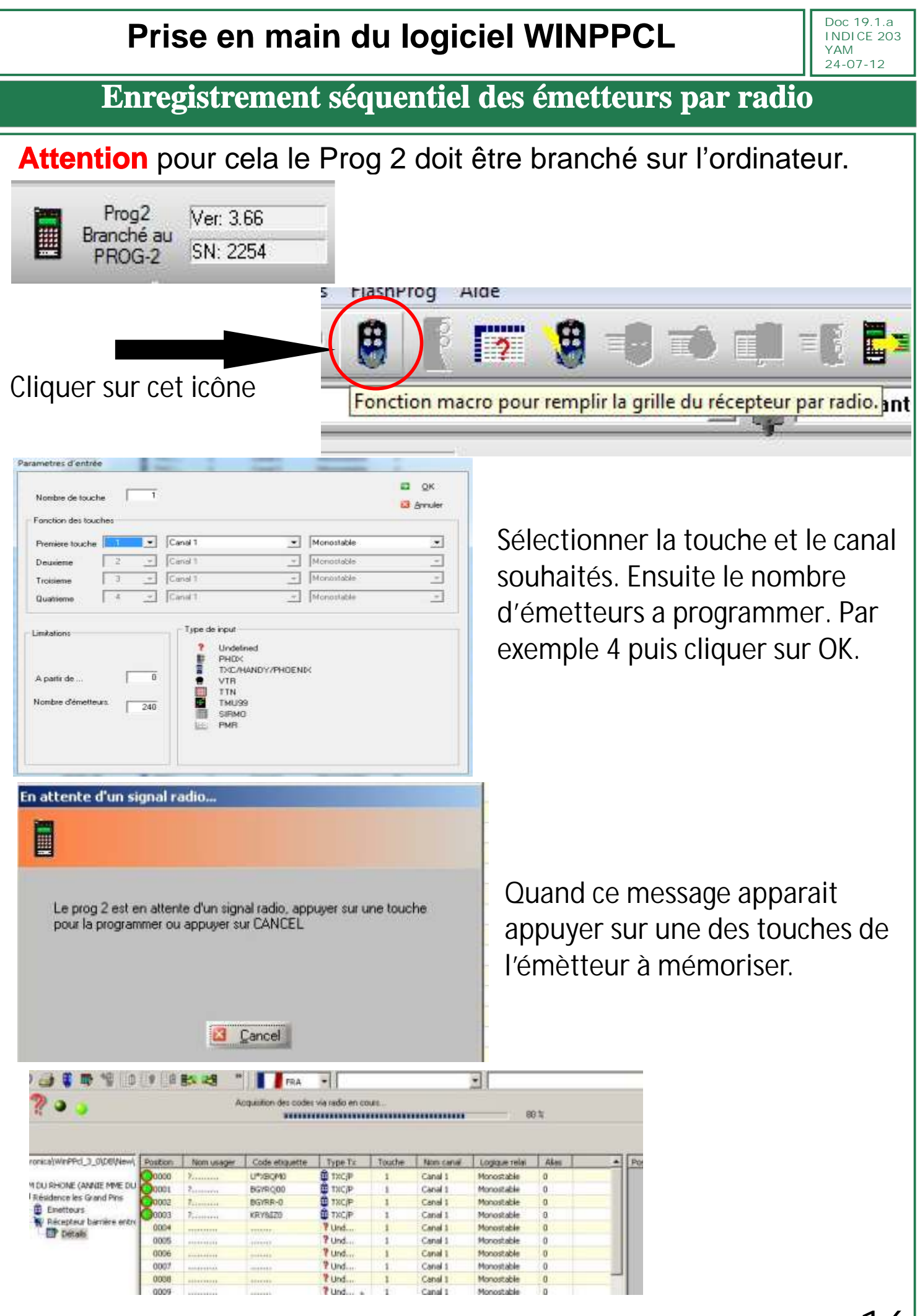

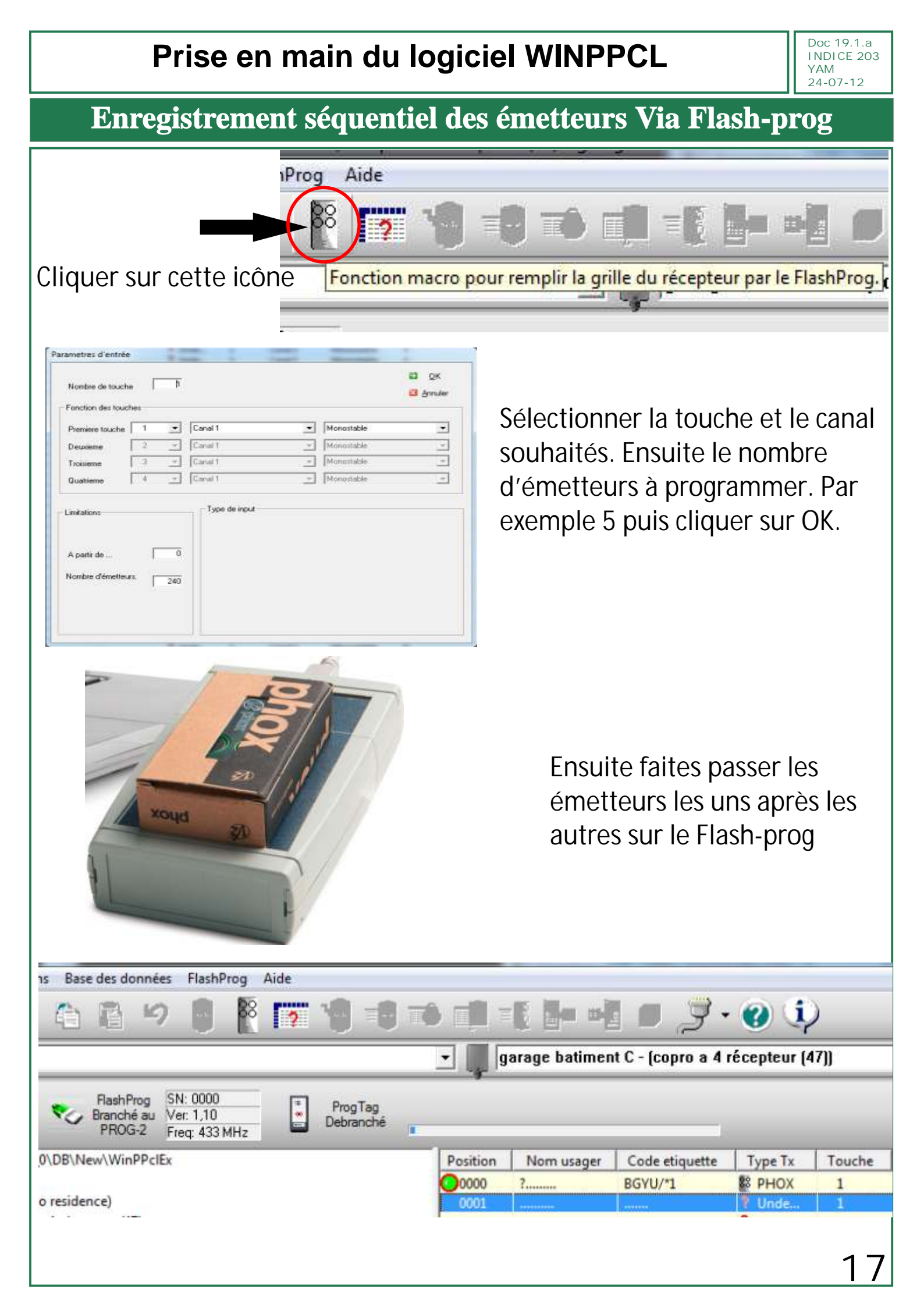

Création séquentielle de codes aléatoires de réserve

Pour activer la programmation, cliquer sur la ligne souhaitée pour la mettre en surbrillance bleue.

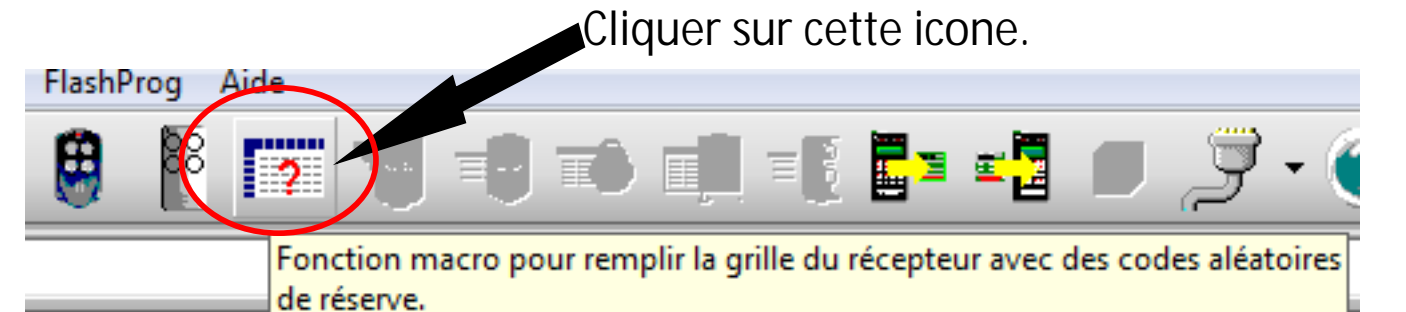

| Nombre de touche                 | J        | 1 |                                                       |                |            | CB Amuler |
|----------------------------------|----------|---|-------------------------------------------------------|----------------|------------|-----------|
| Fonction des touch               | es       |   |                                                       |                |            |           |
| Premiere touche                  | 1        |   | Canal 1                                               | •              | Monostable |           |
| Deuxiene                         | 2        |   | Canal 1                                               |                | Monostable |           |
| Troisiene                        | 3        | + | Canal 1                                               | +              | Monostable |           |
| Quatriene                        | 4        |   | Canal 1                                               |                | Monostable | *         |
| A partir de<br>Nombre d'émetteur | ۲<br>• ۲ | 0 | PHDX<br>PHDX<br>TXC/HAN<br>VTR<br>TTN<br>TTN<br>SIRMO | 1<br>IDY/PHOEN | Þć         |           |
|                                  |          |   | E PMR                                                 |                |            |           |

Sélectionner la touche et le canal souhaités. Ensuite le nombre d'émetteurs à programmer puis cliquer sur OK. Le nombre d'émetteurs de réserve sera généré à partir de la ligne choisie.

Doc 19.1.a

INDICE 203 YAM 24-07-12

| Position | Nom usager | Code etiquette | Туре Тх | Touche | Nom canal | Logique relai | Alias |
|----------|------------|----------------|---------|--------|-----------|---------------|-------|
| 0000     | 7          | U*XBQM0        | 🔁 TXC/P | 1      | Canal 1   | Monostable    | 0     |
| 00001    | ?          | BGYRQ00        | 🔁 TXC/P | 1      | Canal 1   | Monostable    | 0     |
| 00002    | ?          | BGYRR-0        | 🔁 TXC/P | 1      | Canal 1   | Monostable    | 0     |
| 00003    | ?          | KRY&IZ0        | 🔁 TXC/P | 1      | Canal 1   | Monostable    | 0     |
| 00004    | ?          | 25ZF&00        | 🔁 TXC/P | 1      | Canal 1   | Monostable    | 0     |
| 00005    |            | U*XE4X0        | 🔁 TXC/P | 1      | Canal 1   | Monostable    | 0     |
| 00006    |            | *KZUTG0        | 🔁 TXC/P | 1      | Canal 1   | Monostable    | 0     |
| 00007    | 00000      | 25ZGQ+0        | 🔁 TXC/P | 1      | Canal 1   | Monostable    | 0     |
| 00008    |            | 6VZ2MF0        | 🔁 TXC/P | 1      | Canal 1   | Monostable    | 0     |
| 0009     |            |                | ? Und   | 1      | Canal 1   | Monostable    | 0     |
| 0010     | annan      | mm             | ? Und   | 1      | Canal 1   | Monostable    | 0     |
| 0011     |            |                | ? Und   | 1      | Canal 1   | Monostable    | 0     |
| 0012     |            | mm             | ? Und   | 1      | Canal 1   | Monostable    | 0     |

#### Saisie des Noms des utilisateurs des émetteurs

| Position | Nom usager |
|----------|------------|
| 0000     | Mr arnaud  |
| 0001     | ?          |
| 0002     | ?          |
| 0003     | ?          |
| 0004     | ?          |
| 0005     | ·····      |
| 0006     |            |
| 0007     |            |
| 0008     |            |

Cliquer sur la fenêtre usager. Ecrire le nom de la personne et taper sur entrer.

| Position | Nom usager        | Code etiquette         | Туре Тх         | Touche  | Nom canal  | Logique relai | Alias |
|----------|-------------------|------------------------|-----------------|---------|------------|---------------|-------|
| 00000    | Mr arnaud         | U*XBQM0                | 🔁 TXC/P         | 1       | Canal 1    | Monostable    | 0     |
| 0001     | ?                 | BGYRQ00                | 🔁 TXC/P         | 1       | Canal 1    | Monostable    | 0     |
| 00002    | ?                 | BGYRR-0                | 🔁 TXC/P         | 1       | Canal 1    | Monostable    | 0     |
| 00003    | ?                 | KRY&IZ0                | 🔁 TXC/P         | 1       | Canal 1    | Monostable    | 0     |
| 00004    | ?                 | 25ZF&00                | 🔁 TXC/P         | 1       | Canal 1    | Monostable    | 0     |
| 0005     |                   | U*XE4X0                | 🔁 TXC/P         | 1       | Canal 1    | Monostable    | 0     |
| 0006     | aaaaa             | *KZUTG0                | 🔁 TXC/P         | 1       | Canal 1    | Monostable    | 0     |
| 0007     | annan             | 25ZGQ+0                | 🔁 TXC/P         | 1       | Canal 1    | Monostable    | 0     |
| 0008     |                   | 6VZ2MF0                | 🔁 TXC/P         | 1       | Canal 1    | Monostable    | 0     |
| 000      |                   |                        |                 | 1       | Canal 1    | Monostable    | 0     |
| 001      | Annule 🖉          |                        | Ctrl+Z          | 1       | Canal 1    | Monostable    | 0     |
| 001 🔪    | •                 |                        | 2010-000        | 1       | Canal 1    | Monostable    | 0     |
| 001      | Effacer           |                        | 1               | Canal 1 | Monostable | 0             |       |
| 001      | Effacer tout      |                        | 1               | Canal 1 | Monostable | 0             |       |
| 001      |                   |                        | 1               | Canal 1 | Monostable | 0             |       |
| 001      | ] <u>⊂</u> opie   |                        | Ctrl+C          | 1       | Canal 1    | Monostable    | 0     |
| 001      | Coller            |                        | CENTRA          | 1       | Canal 1    | Monostable    | 0     |
| 001      |                   |                        | Culty           | 1       | Canal 1    | Monostable    | 0     |
| 001      | ∑opier…           | C                      | trl + Shift + C | 1       | Canal 1    | Monostable    | 0     |
| 001      | en ( )            | -                      |                 | 1       | Canal 1    | Monostable    | 0     |
| 002      | Deplacer          | -C                     | trl + Shift + S | 1       | Canal 1    | Monostable    | 0     |
| 002      | CodiFier          |                        | E6              | 1       | Canal 1    | Monostable    | 0     |
| 002: 9   | p co <u>o</u> nor |                        |                 | 1       | Canal 1    | Monostable    | 0     |
| 002      | Lire              | 2                      |                 | 1       | Canal 1    | Monostable    | 0     |
| 002      | Irasrere donr     | nees                   |                 | 1       | Canal 1    | Monostable    | 0     |
| 002      | Code aléatoir     | e                      | F12             | 1       | Canal 1    | Monostable    | 0     |
| 002      |                   |                        |                 | 1       | Canal 1    | Monostable    | 0     |
| 002      | Allignement       | - N-                   |                 | 1       | Canal 1    | Monostable    | 0     |
| 002      | Créer file Bina   | aire k                 |                 | 1       | Canal 1    | Monostable    | 0     |
| 002      |                   |                        |                 | 1       | Canal 1    | Monostable    | 0     |
| 003      | Créer émette      | ur <u>s</u> ubstitutif |                 | 1       | Canal 1    | Monostable    | 0     |

19

Fabrication d'un émetteur après la mise en service

Doc 19.1.a

INDICE 203 YAM 24-07-12

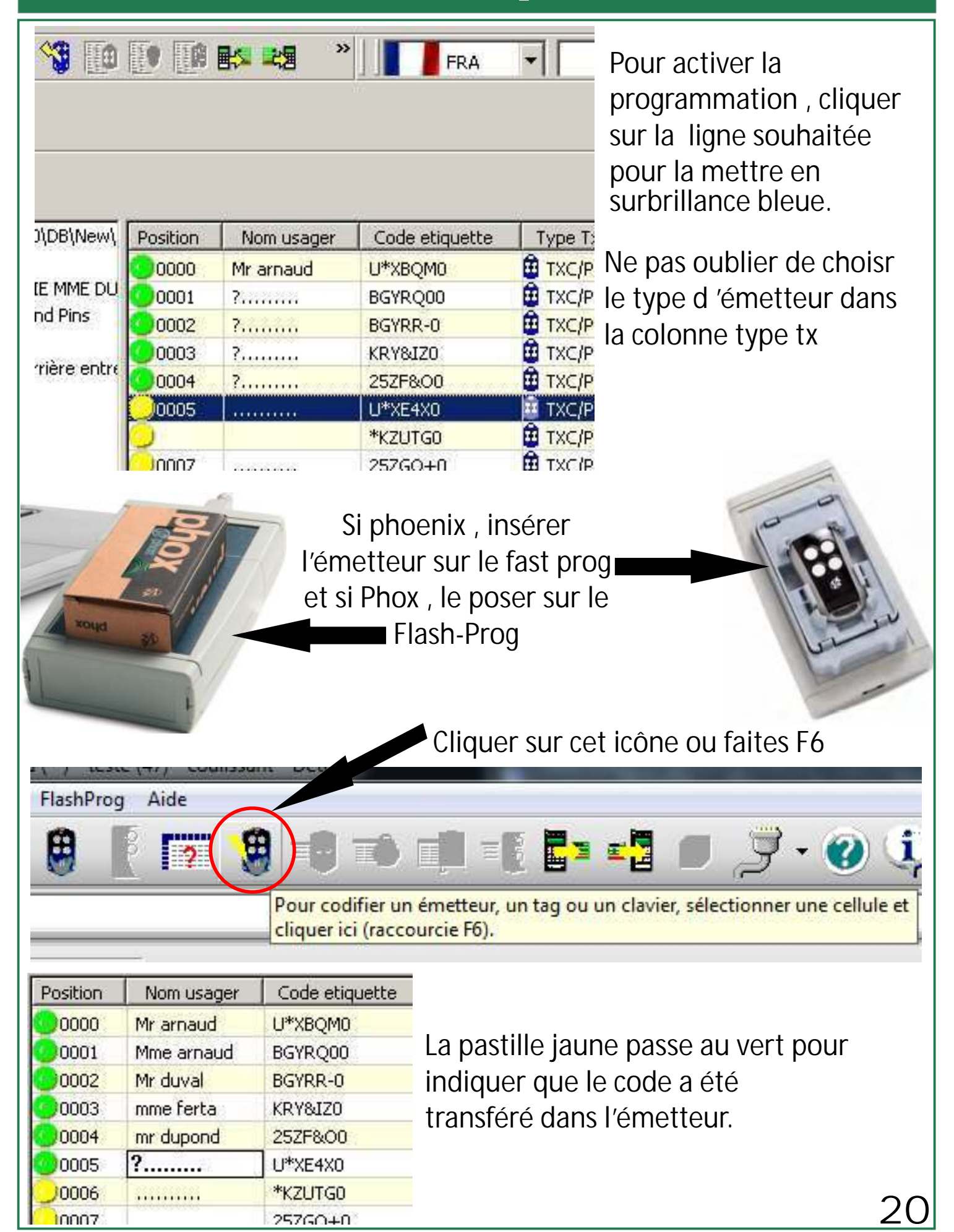

Doc 19.1.a INDICE 203 YAM 24-07-12

#### Suppression d'un émetteur par substitution

| 0000 | Mr arnau  | H LI*XBOM0         | H TXC/P  | 1        | Canal 1    | Monostable | n |
|------|-----------|--------------------|----------|----------|------------|------------|---|
| 0001 | Mme arpa  | and BGYROOD        | H TXC/P  | 1        | Canal 1    | Monostable | 0 |
| 0002 | Mr duval  | BGYRR-0            | TXC/P    | 1        | Canal 1    | Monostable | 0 |
| 0003 | mme fert. | KRY&JZ0            | TXC/P    | Canal 1  | Monostable | ō          |   |
| 0004 | mr d      |                    |          |          | Canal 1    | Monostable | 0 |
| 0005 | 3         | Annule             |          | Ctrl+Z   | Canal 1    | Monostable | 0 |
| 0006 |           |                    |          | a.1.9    | Canal 1    | Monostable | 0 |
| 0007 |           | Erracer            |          | CCU+X    | Canal 1    | Monostable | 0 |
| 8000 |           | Effacer tout       |          |          | Canal 1    | Monostable | 0 |
| 0009 | Simil 100 |                    |          |          | Canal 1    | Monostable | 0 |
| 0010 | 7         | ⊆opie              |          | Ctrl+C   | Canal 1    | Monostable | 0 |
| 0011 |           | Coller             |          | Canal 1  | Monostable | 0          |   |
| 0012 |           | Zoner              |          | Canal 1  | Monostable | 0          |   |
| 0013 | 💓         | ⊆opier             | Ctrl + 5 | hift + C | Canal 1    | Monostable | 0 |
| 0014 |           | SDáclacar          | Chilas   | hift a C | Canal 1    | Monostable | 0 |
| 0015 |           | 20ebiaceron        | 001+3    | anc + 5  | Canal 1    | Monostable | 0 |
| 0016 | ······    | Codifier           |          | F6       | Canal 1    | Monostable | 0 |
| 0017 |           | Line               |          |          | Canal 1    | Monostable | 0 |
| 0018 |           | Tracfere doppées   |          |          | Canal 1    | Monostable | 0 |
| 0019 | aini a    | Trasiere donnees   |          | 100      | Canal 1    | Monostable | 0 |
| 0020 | 1000      | Code aleatoire     |          | F12      | Canal 1    | Monostable | 0 |
| 0021 |           | Alignement         |          |          | Canal 1    | Monostable | 0 |
| 0022 | Alana -   | Angliement         |          |          | Canal 1    | Monostable | 0 |
| 0023 |           | Créer file Binaire |          |          | Canal I    | Monostable | 0 |
| 0024 |           | 24 4 45 45         |          |          | Canal 1    | Monostable | 0 |
| 0025 |           | Creer emetteursubs | titutif  | -        | Canal 1    | Monostable | 0 |
| 0026 |           |                    | 2424     |          | Canal 1    | Manastable | 0 |

Pour activer la programmation cliquer sur la ligne souhaitée pour la mettre en surbrillance bleue. Ensuite faites clic droit et choisir créer émetteur substitutif.

Une fois que l'émetteur sera utilisé sur le site , il remplacera automatiquement l'ancien émetteur dans la mémoire du récepteur.

| Position | Nom usager | Code etiquette | Type Tx | Touche | Nom canal | Logique relai | Alias |   |
|----------|------------|----------------|---------|--------|-----------|---------------|-------|---|
| 0000     | Mr arnaud  | U*XBQM0        | D TXC/P | 1      | Canal 1   | Monostable    | 0     |   |
| 0001     | Mme arnaud | BGYRQ00        | 🔁 TXC/P | 1      | Canal 1   | Monostable    | 0     |   |
| 0002     | Mr duval   | BGYRR-0        | 🔁 TXC/P | 1      | Canal 1   | Monostable    | 0     |   |
| 0003     | mme ferta  | KRY&IZO        | TXC/P   | 1      | Canal 1   | Monostable    | 1     |   |
| 0004     | mr dupond  | 25ZF&00        | 🔁 TXC/P | 1      | Canal 1   | Monostable    | 0     | - |
| 0005     | 200000     | U*XE4X0        | 🔁 TXC/P | 1      | Canal 1   | Monostable    | 0     |   |

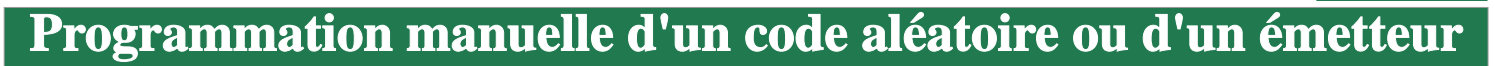

|                              |          |             | 100            |         |  |  |  |  |
|------------------------------|----------|-------------|----------------|---------|--|--|--|--|
|                              |          | FRA TI      |                |         |  |  |  |  |
|                              |          |             |                |         |  |  |  |  |
| New\WinPPclEx                | Position | Nom usager  | Code etiquette | Type T> |  |  |  |  |
| 4E DUPOND)<br>ns<br>9 entrée | 00000    | Mr arnaud   | U*XBQM0        | TXC/P   |  |  |  |  |
|                              | 00001    | Mme arnaud  | BGYRQ00        | TXC/P   |  |  |  |  |
|                              | 00002    | Mr duval    | BGYRR-0        | TXC/P   |  |  |  |  |
|                              | 00003    | mme ferta   | KRY&IZO        | TXC/P   |  |  |  |  |
|                              | 00004    | mr dupond   | 25ZF&00        | TXC/P   |  |  |  |  |
|                              | 00005    | ?           | U*XE4X0        | TXC/P   |  |  |  |  |
|                              | 0006     |             | *KZUTG0        | TXC/P   |  |  |  |  |
|                              | 0007     | mmm         | 25ZGQ+0        | TXC/P   |  |  |  |  |
|                              | 0008     |             | 6VZ2MF0        | TXC/P   |  |  |  |  |
|                              | 0009     |             | 1 325          | ? Und   |  |  |  |  |
|                              | 0010     |             | l              | ? Und   |  |  |  |  |
|                              | 0011     | Medicerses. | 20000000       | ? Und   |  |  |  |  |

Allez sur le détail de votre récepteur et dans la partie code étiquette. Rentrer votre code. Ensuite il ne vous restera plus qu'à injecter votre code sur le récepteur ou sur l'émetteur voulue.

| 0007 |       | 2020Q+0 | 🔛 TACIE | ्र | Calial 1 | MOHOSCADIE | U |
|------|-------|---------|---------|----|----------|------------|---|
| 0008 |       | 6VZ2MF0 | 🔁 TXC/P | 1  | Canal 1  | Monostable | 0 |
| 0009 | innnn | G1YEX-0 | ? Und   | 1  | Canal 1  | Monostable | 0 |

## RAPPEL

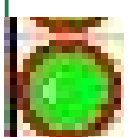

Pastille verte avec cercle rouge : code présent sur un émetteur mais pas transféré dans le récepteur.

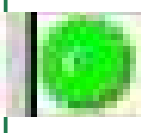

Pastille verte: code présent sur un émetteur et transféré dans le récepteur

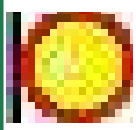

Pastille jaune avec cercle rouge : code de réserve non transféré dans le récepteur et ni sur l'émetteur.

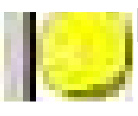

Pastille jaune : code de réserve transféré sur le récepteur mais pas encore programmé sur un émetteur.

Doc 19.1.a

I NDI CE 203 YAM 24-07-12

#### Transfert (exportation) des données vers le récepteur

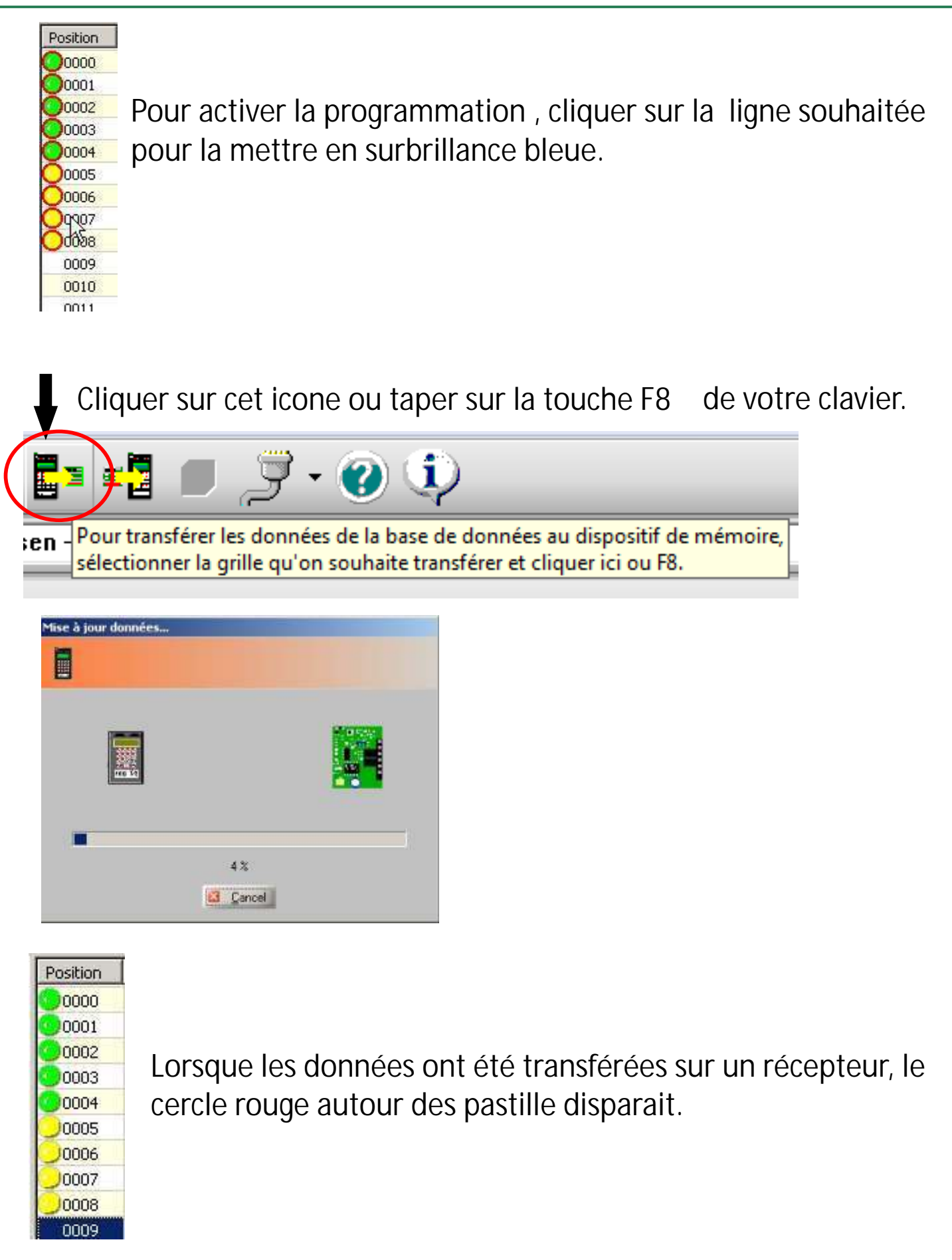

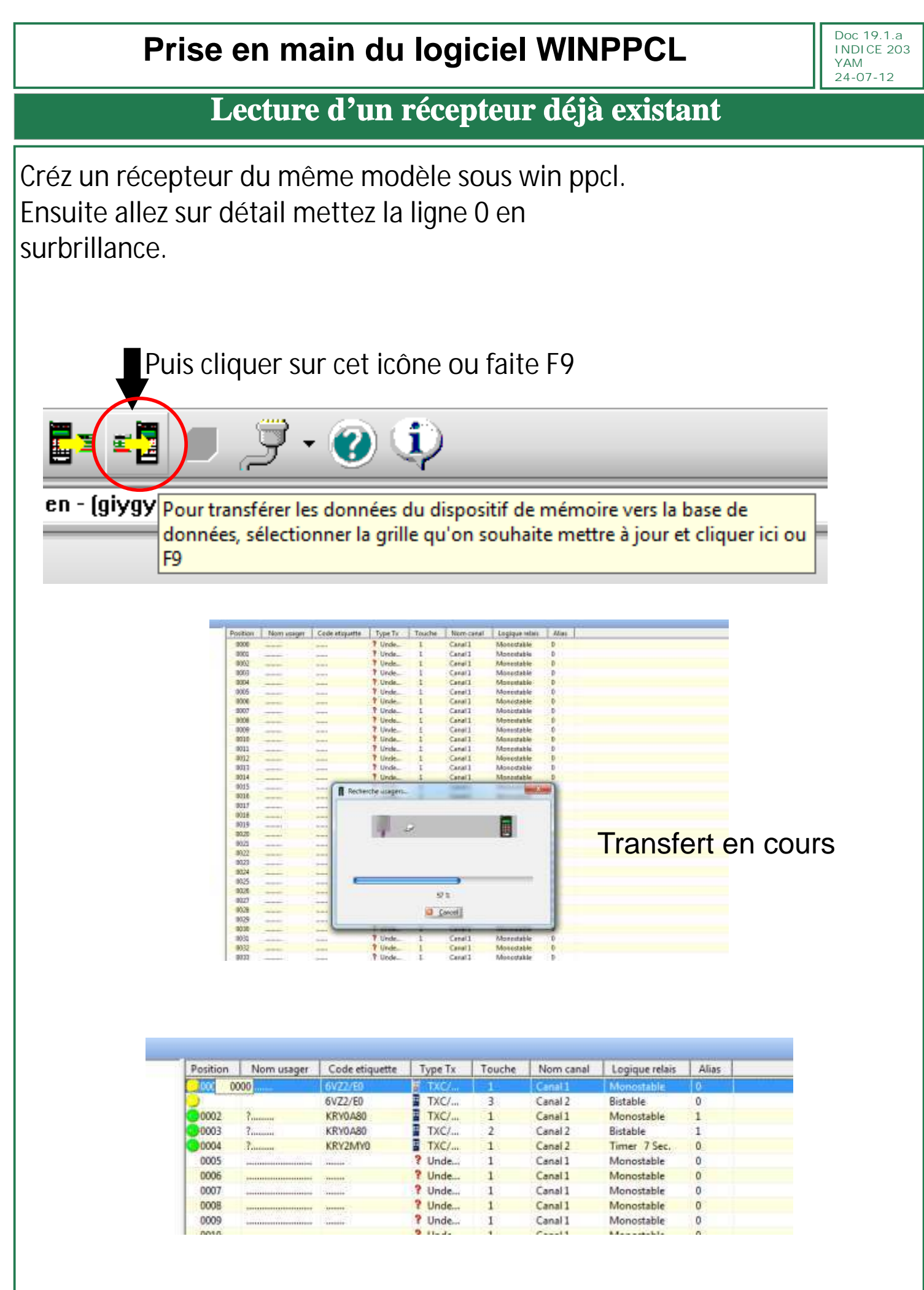

#### Transfert terminé

#### **Conseil pratique**

1 En cas de changement d'ordinateur ou de réinstallation de poste pensez à sauvegarder votre base de données.

2 Pensez à mettre à jour votre logiciel et vos drivers.

3 Avant de modifier un récepteur, pensez à en faire une sauvegarde pour pouvoir revenir en arrière en cas de fausse manipulation.

4 Lorsque vous créer des émetteurs de réserve , laissez quelques emplacements de libre sur le récepteur.

5 Pour faire un "copier coller", sélectionnez la partie à copier en faisant une sélection multiple. Pour cela mettez la première ligne de la sélection en surbrillance bleue. Ensuite allez au niveau de la derniere ligne a copier. Appuyer sur la touche "MAJ; SCHIFT ou et tout en la maintenant appuyée faites clic gauche sur la derniere ligne.Tout les éléments se trouvant entre la première ligne et la dernière ligne seront sélectionnés il ne vous restera plus qu'à les copier a l'endroit voulu. Pour avoir accès au choix des options une fois la sélection faite, faite clic droit sur la souris.